## 报考中职学校和报考技工学校的考生使用指南

第一步: 直接访问安徽省高中阶段学校招生录取网络统一平台 (zhk. ahzsks. cn)进入系统。

第二步:请仔细阅读平台"操作说明"、"招生政策"发布的使用手册、 政策公告和注意事项。根据本人意向和要求,通过"中职学校查询"、 "技工学校查询",查阅、了解中职招生学校和技工招生学校的相关情况。

第三步:考生根据需要点击"报考中职学校考生入口"或"报考技 工学校考生入口"进入系统,浏览"在线报名与录取---考生须知" 并同意后,进行实名"注册"。考生要认真填写本人姓名、身份证号、 联系电话号码后注册,考生若无联系电话号码,也可输入6 位阿拉 伯数字,且必须保密和牢记,后续登录需要输入此信息(提示: 请一定填写真实信息,每位考生只能注册一次,请牢记报名信息, 不要重复注册)。"注册"完成后即可进入"登录"页面,输入相 关信息登录系统。

第四步:进入"考生志愿填报"页面,阅读相关提示后,通过点击"选择 学校"、"选择专业"按钮,先后选择拟填报的学校及专业志愿, 每个考生一次最多可选择3所学校及2个专业,填报完成后,按"提 交"按钮,提交志愿。志愿提交前,可以修改调整。志愿提交后, 不得修改志愿,可以浏览本人填报的全部志愿信息。 第五步:中职网上招生坚持考生与招生学校"双向选择、网上录取" 的原则,请考生经常登录平台,根据系统提示完成相应操作,并及时 查看报考学校发送的反馈信息。若学校回复"拟录取",考生需在规 定的时间内"确认"。

第六步:若考生填报的学校及专业志愿未被确定"拟录取"或学校反馈"不录取"(招生学校收到考生提交志愿信息后的 5 日内须反馈信息),可以再次选择填报学校和专业。按照学籍管理规定,考生在入学后可以申请专业调整。

第七步:考生操作完成后,点击"注销",安全退出系统,然后关闭 浏览器,避免造成信息泄露。